Démarche d'investigation Organisation de classe en îlots Progression en séquences

Synthèses à chaque séquence

Réalisation collective

Situation, problématique, investigation.

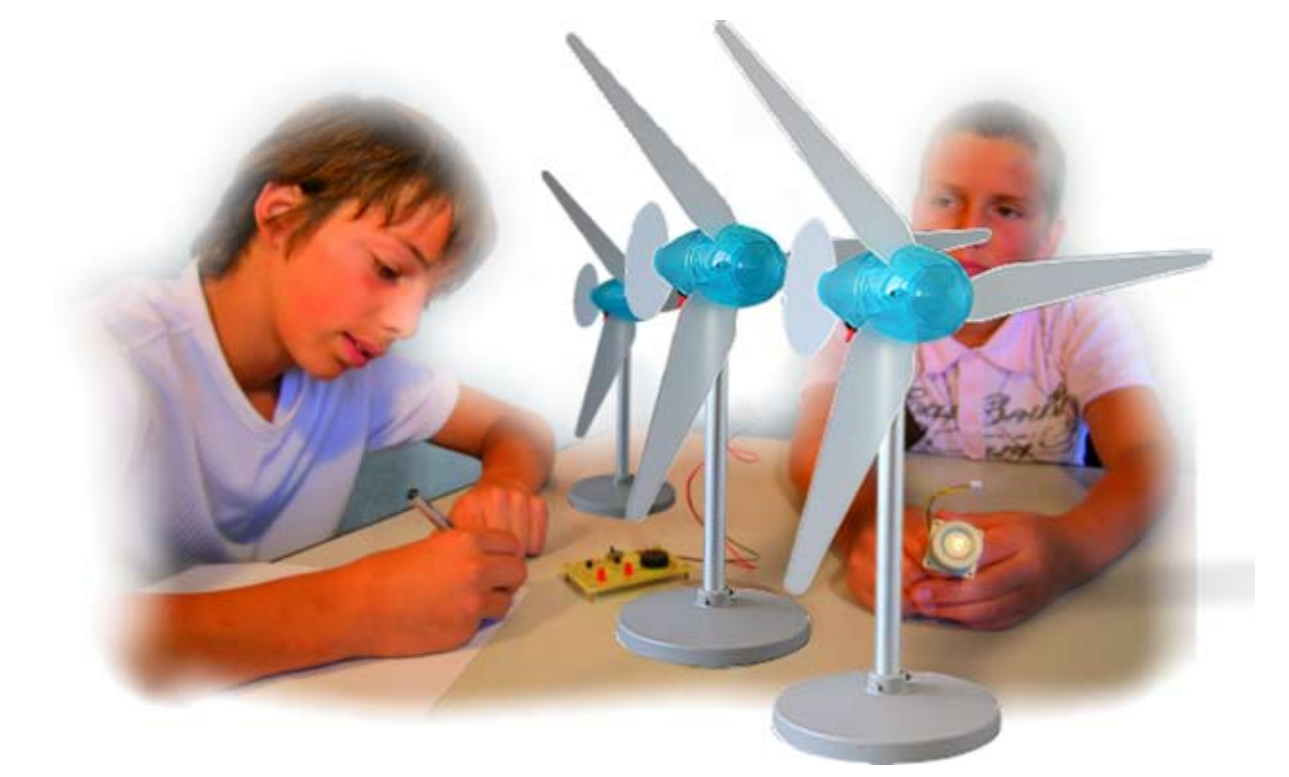

## Confort et Domotique Technologie 4 eme

## SOMMAIRE

- P2 Présentation de votre TechnoMallette
- P3 Détails du matériel disponible
- P7- Découpe pédagogique
- P8 Animations et activités de séquences
- P11 Fabrication collective l'anémomètre
- P13 Documents d'activités extraits parmi les 47
- P18 Nos précieux conseils
- P19- Installer vos logiciels DidactX sur vos PC en îlots.

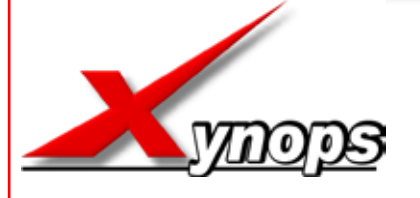

**Technologie Services** Z.I. du Gavé **42230 SAINT GALMIER** tél: 0820 820 081

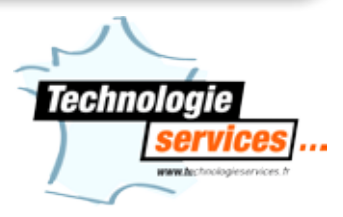

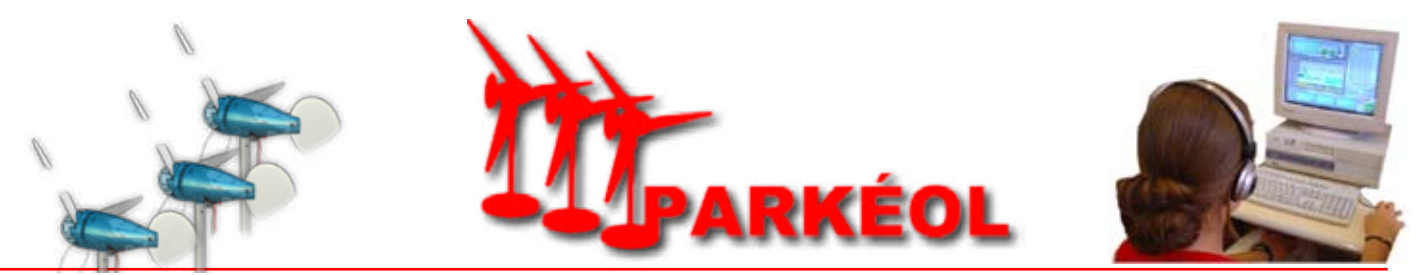

Madame, Monsieur le Professeur de Technologie,

Vous avez choisi de travailler avec le pack pédagogique **PARKÉOL**, nous vous en remercions. Au coeur du thème Confort et Domotique, les nouvelles énergies et le développement durable est au coeur de l'actualité. Le contenu de la mallette va permettre à vos élèves d'acquérir de nombreuses capacités du programme.

Le contenu pédagogique multimédia de **PARKÉOL** comprend du matériel de mise en oeuvre, des instruments de mesures, des maquettes d'éoliennes ainsi que le logiciel DIDACTX, guide pour l'élève . La progression, clé-en-main, présente dans le logiciel DidactX comprend 9 séquences, chacune introduite par une situation-problématique. Elles sont indépendantes les unes des autres. Ceci vous permet de trier les activités les mieux adaptées à votre enseignement et aux diverses situations de classe. Vous y trouverez en tout 27 activités durant lesquelles vos élèves vont être en groupe afin de manipuler par l'expérimentation et la méthode d'investigation.

L'élève ou le groupe d'élève reste autonome dans son rythme de travail dans les activités proposées. Les documents de travail peuvent être remplis directement à l'écran ou être imprimés, c'est au choix.

#### PACK PARKÉOL comprenant :

- 1 CD DidactX
- 1 CD Technique
- 3 éoliennes MA 750
- 1 module voltmètre
- 1 module couplage
- 1 module «son et lumière»
- 1 module chargeur de pile
- 1 cellule solaire
- 4 accus AA et leur coupleur
- 1 ventilateur 3 vitesses
- 1 anémomètre d'étalonnage
- 1 multimètre
- 4 plaques de polypropylène

# Votre Pack Pédagogique

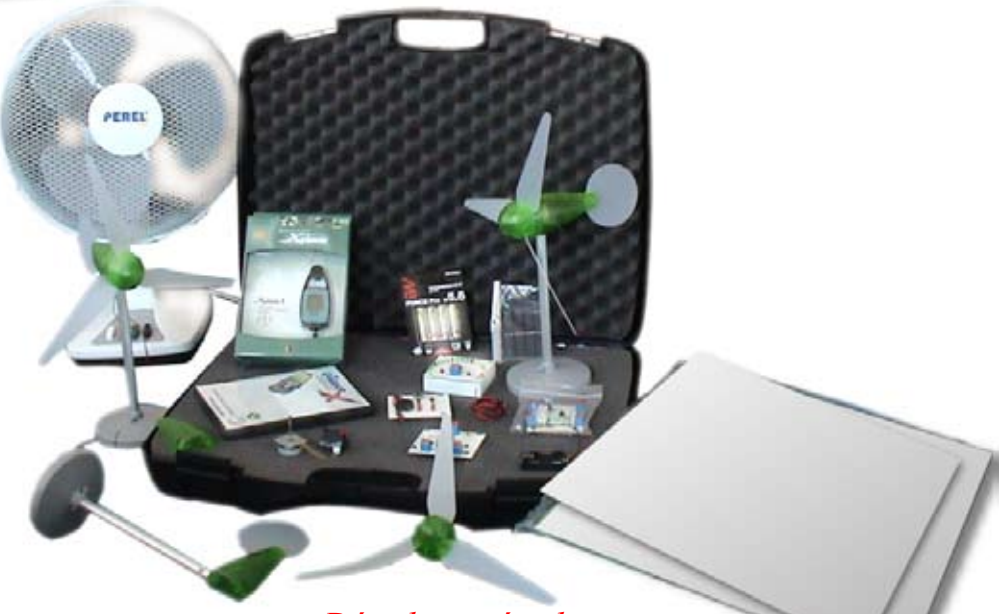

Détails matériels - pages suivantes

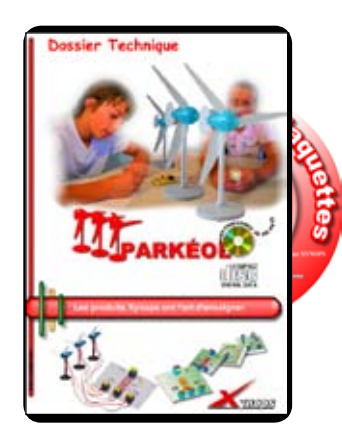

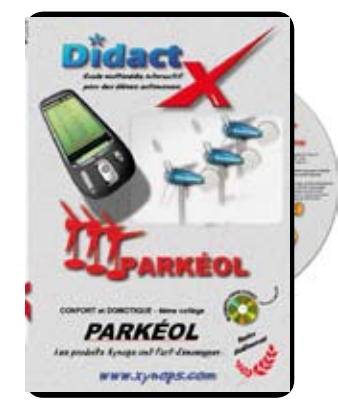

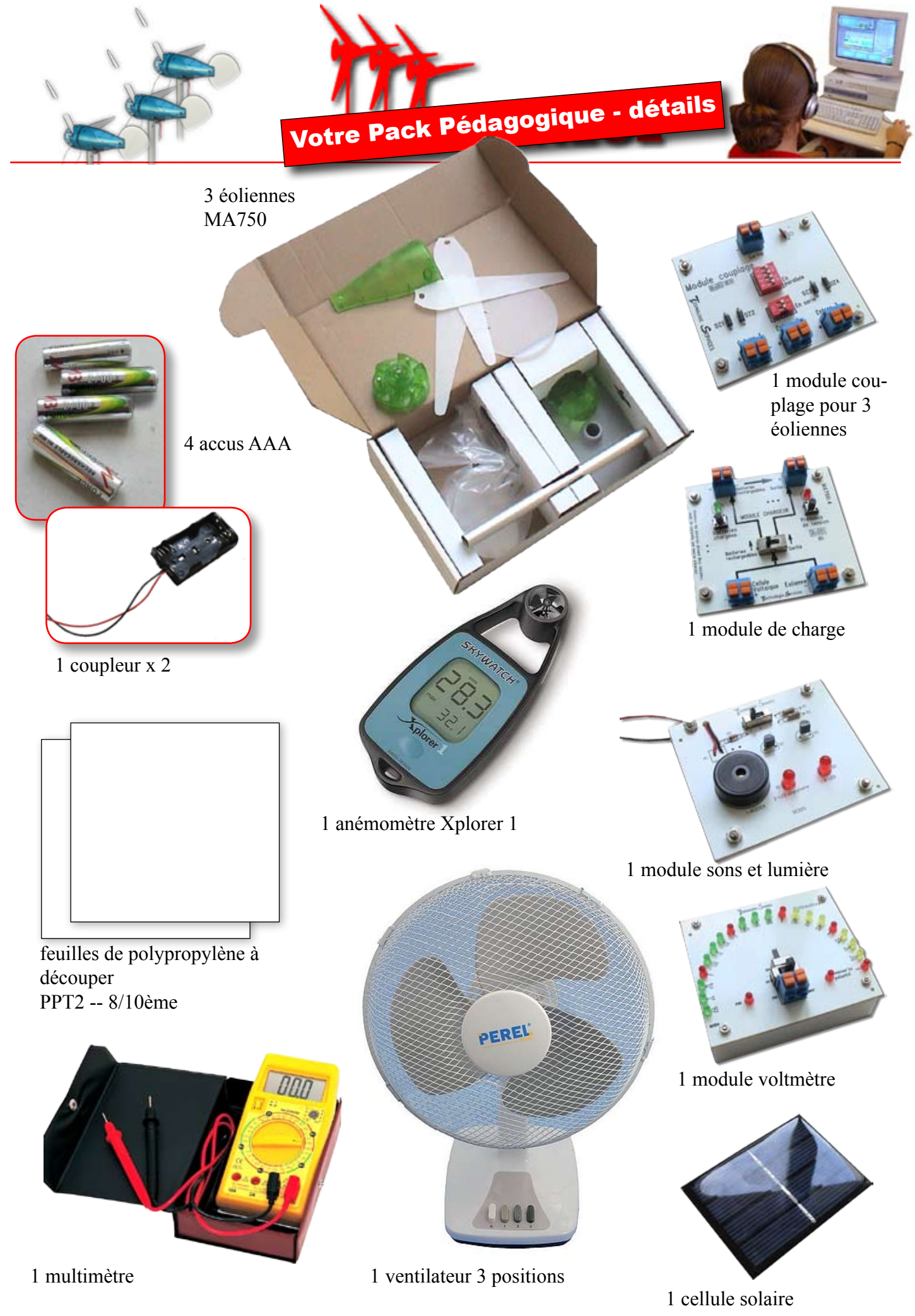

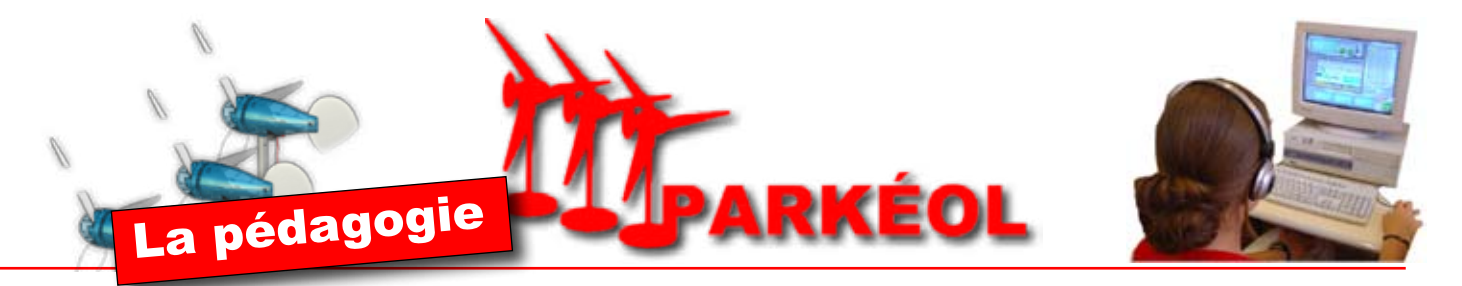

La progression, clé-en-main, présente dans le logiciel DidactX comprend 3 périodes qui peuvent vous prendre toute l'année scolaire. 9 séquences introduites par un situation-problématique sont proposées. Elles sont indépendantes les unes des autres. Ceci permet à l'enseignant de trier les activités les mieux adaptées à son enseignement et à ses situations de classe. Voici le découpage tel qu'il peut être envisagé linéairement ou dans le désordre.

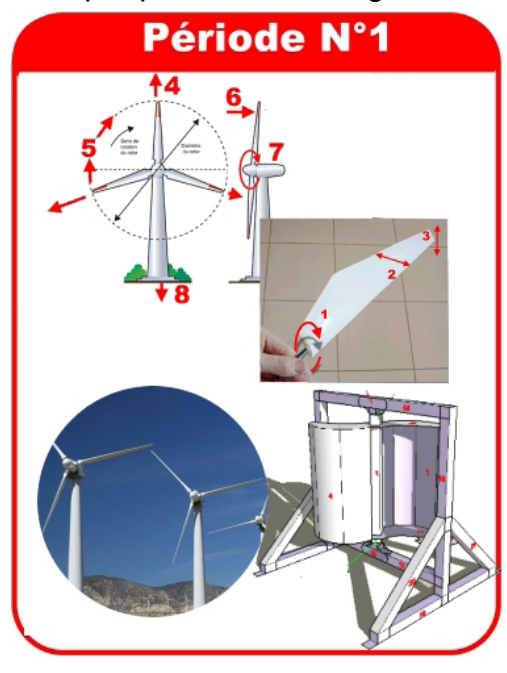

Les 3 premières séquences (*indépendantes des unes des autres*) vont permettre à vos élèves de découvrir le domaine de l'éolien en général.

Il vont acquérir du vocabulaire et vont découvrir toutes les sortes d'éolienne. Ils travailleront également sur les notions de productions et d'intérêt écologique de ces nouvelles énergies.

Le parallèle est fait entre la maquette qui va leur servir à réaliser les mesures et expérimentations et les éoliennes réelles qu'ils ont l'habitude de voir dans les campagnes Des activités de recherche et d'évaluation des acquis sont proposées par groupe ou individuellement, c'est au choix. Période N°2

Les séquences 4 à 7, puis la 9 se focalisent sur la MA750, cette petite éolienne-maquette. Les élèves vont la dépouiller, la démonter , l'étudier, et la mettre à l'épreuve du vent lors d'expérience et d'investigations.

Elle est équipée de modules périphériques qui permettent de découvrir le réel fonctionnement des vrais éoliennes.

Un module est même en kit afin d'apporter les capacités propres à l'approche N°5 des programmes. Les manipulations sont au coeur de chaque séquence.

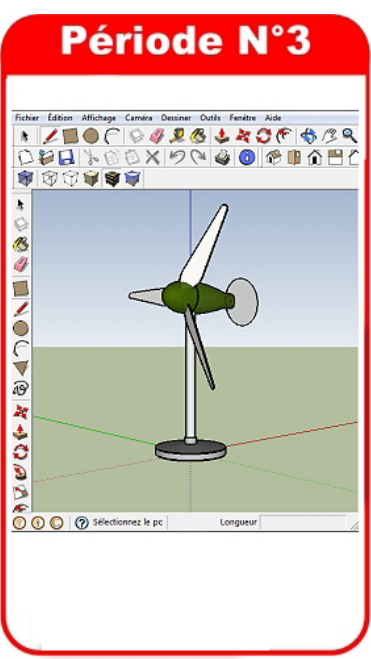

Une séquence complète, la N°8, est consacrée à la modélisation 3D.

DidactX montre, par des vidéos, toutes les étapes pas à pas, permettant aux élèves d'obtenir au bout de 5 séances environ, la superbe éolienne MA750. Il dessinent ensuite un module accompagnés parle logiciel DidactX, puis un autre où ils se débrouillent seuls. Toute la démarche proposée est construite autour de l'utilisation du logiciel SketchUp.

L'élève est autonome et ne vous sollicitera que dans les opérations les plus délicates.

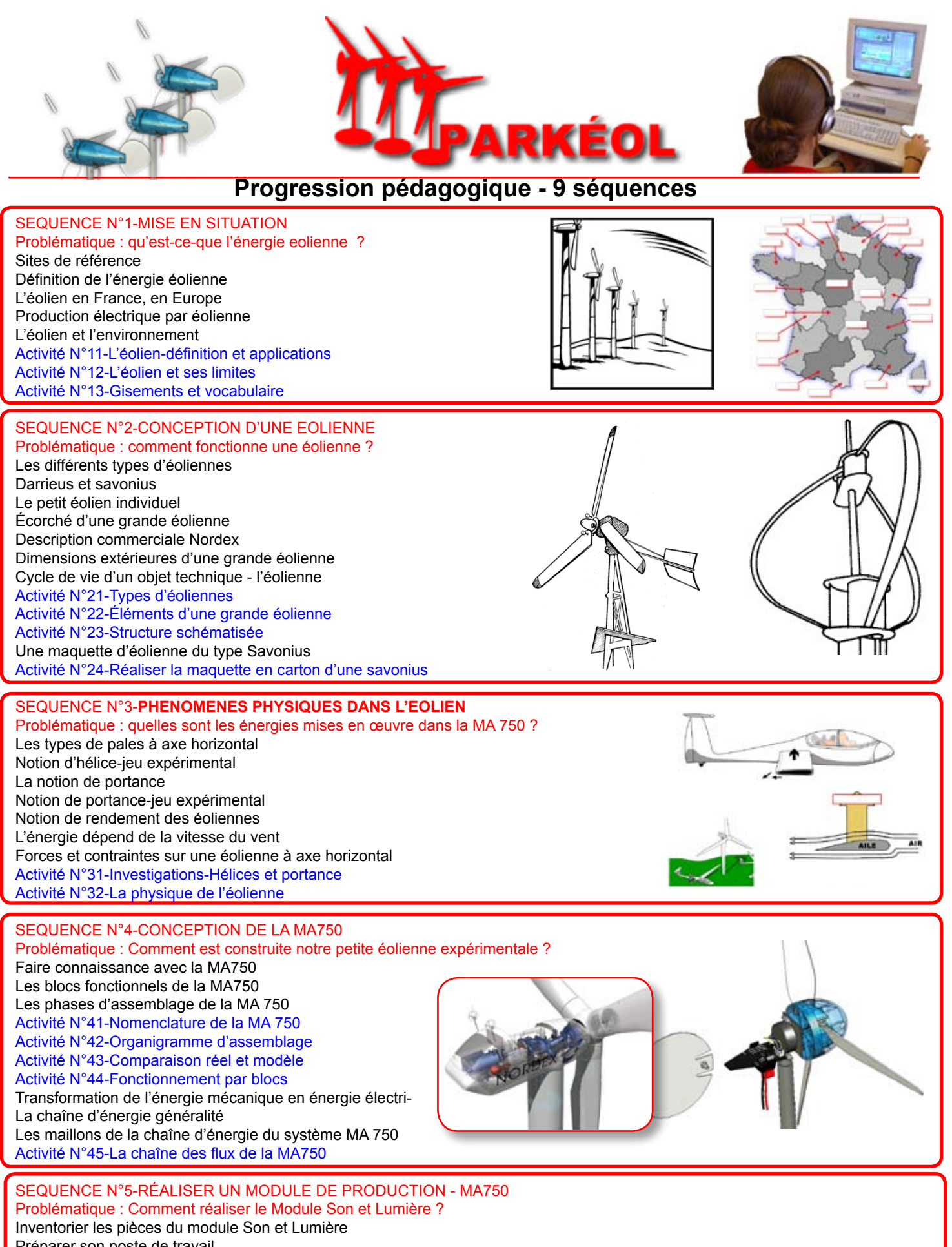

Inventorier les pièces du module S Préparer son poste de travail Ecouter de précieux conseils Souder la diode DZ Souder les résistances R1 et R2 Souder les transistors Q1 et Q2 Souder les LEDs D1 et D2

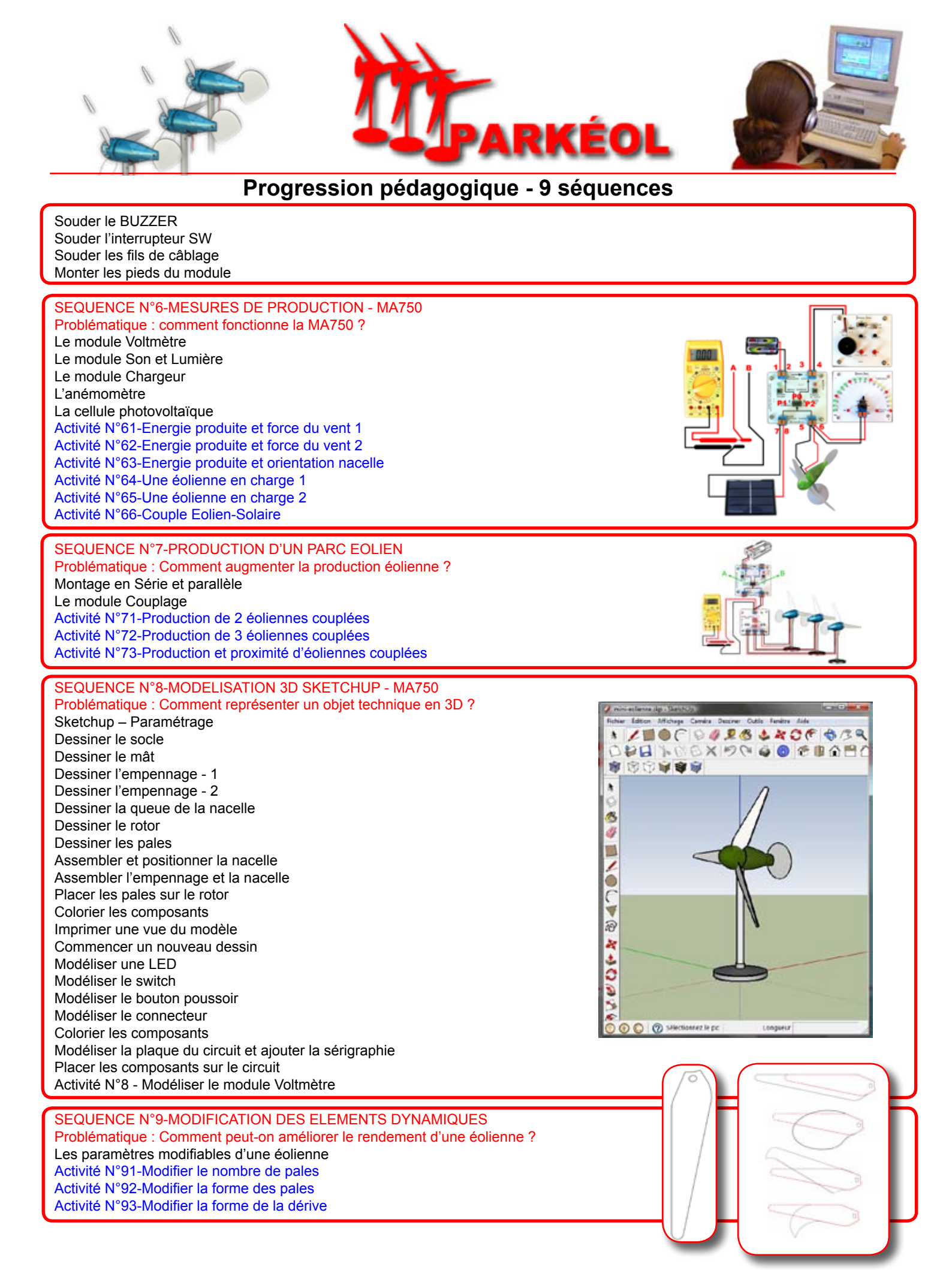

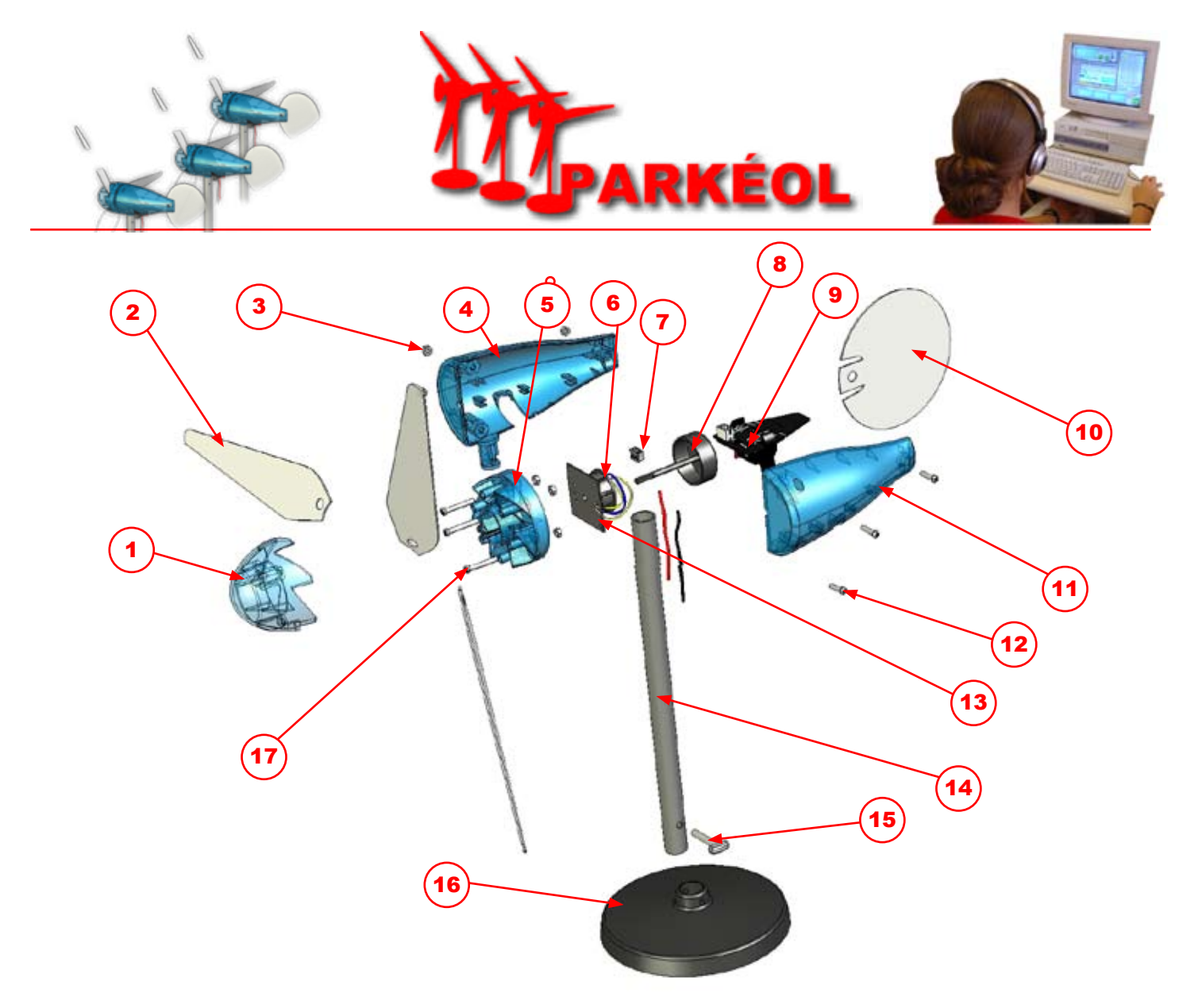

| 17 | 3  | Vis Tête de pales            | 2,6 x 18 mm                                   |
|----|----|------------------------------|-----------------------------------------------|
| 16 | 1  | Embase                       | PS injecté Ø 110 mm.                          |
| 15 | 1  | Goupille de mât              | PS injecté Ø 3 x longueur 30 mm.              |
| 14 | 1  | Mât                          | Tube aluminium, Ø 12,7 x 200 mm               |
| 13 | 1  | Platine - plaque génératrice | Acier zingué                                  |
| 12 | 3  | Vis nacelle                  | Acier zingué, tête cylindrique Ø 2,5 x 10 mm. |
| 11 | 1  | 1/2 Nacelle gauche           | PS injecté 100 x 50 x 25                      |
| 10 | 1  | Dérive                       | Polypropylène Ø 80 mm.                        |
| 9  | 1  | Circuit imprimé-régulateur   |                                               |
| 8  | 1  | Stator de génératrice        |                                               |
| 7  | 1  | Connecteur                   |                                               |
| 6  | 1  | Rotor de génératrice         |                                               |
| 5  | 1  | Tête de pales inférieure     | PS injecté Ø 50 mm                            |
| 4  | 1  | 1/2 Nacelle droite           | PS injecté 100 x 50 x 25                      |
| 3  | 6  | Ecrou                        | M 2.6                                         |
| 2  | 3  | Pales                        | Polypropylène, 147 x 35 x épaisseur 0,8.      |
| 1  | 1  | Tête de pales supérieure     | PS injecté Ø 50 mm                            |
| Rp | Nb | Désignation                  | Matière et dimensions                         |

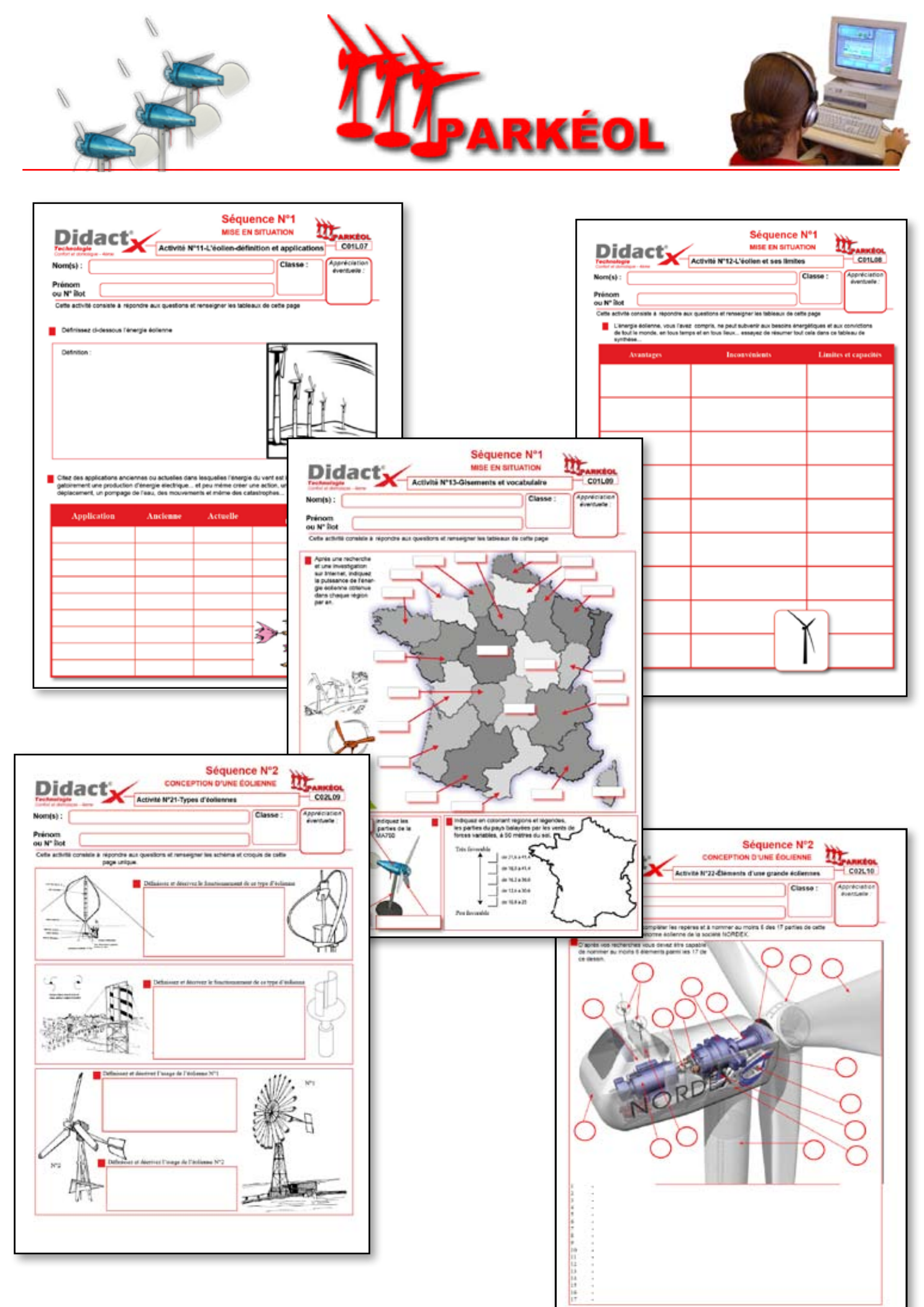

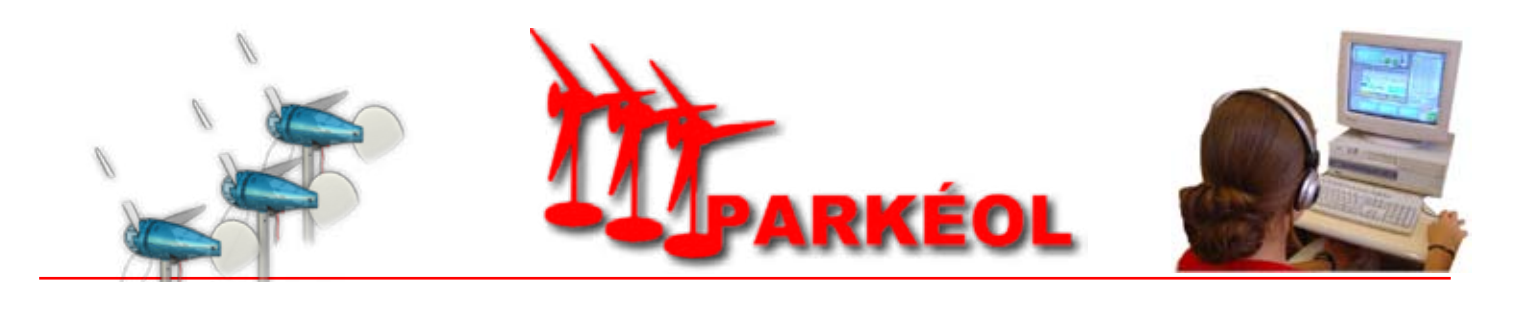

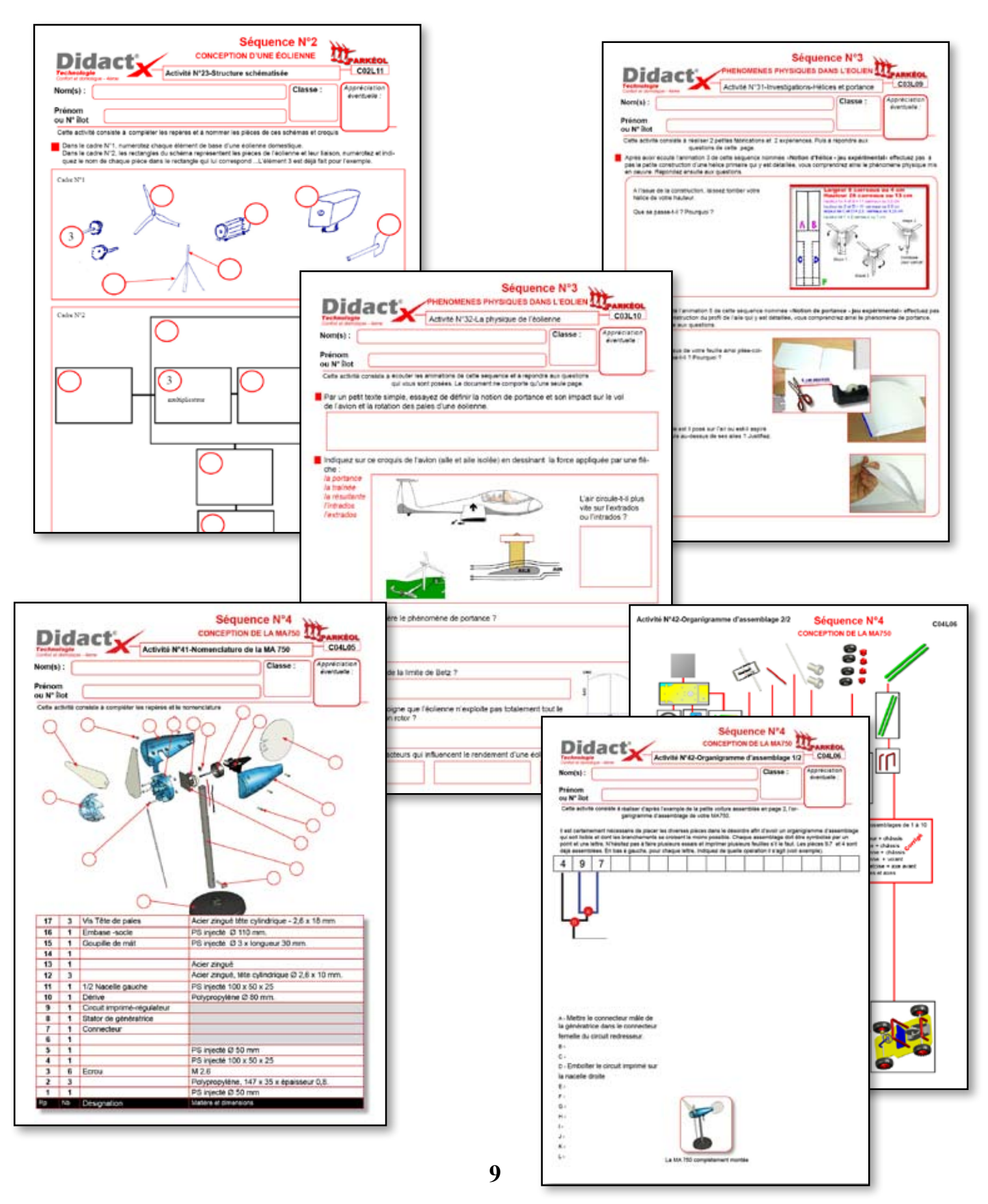

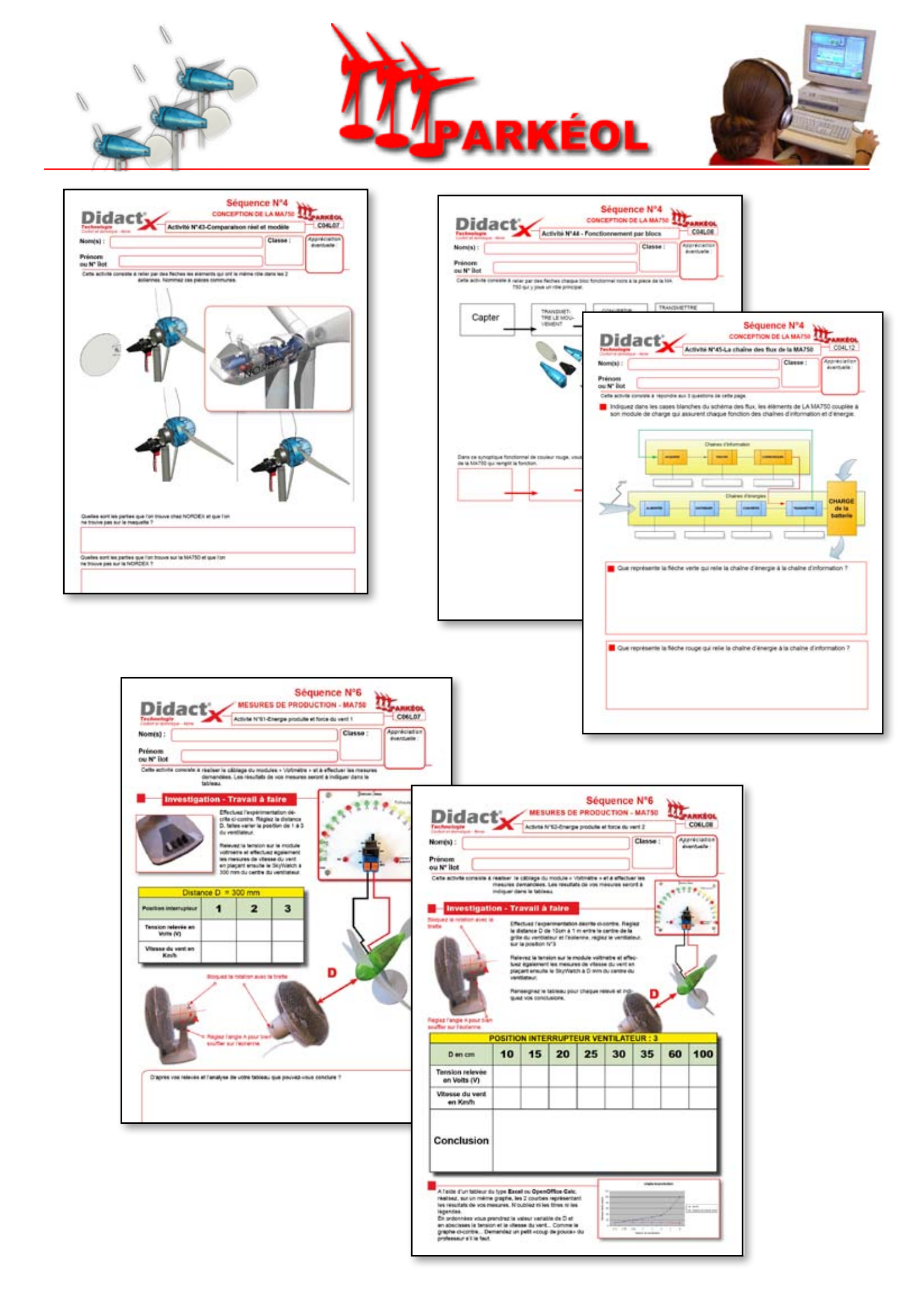

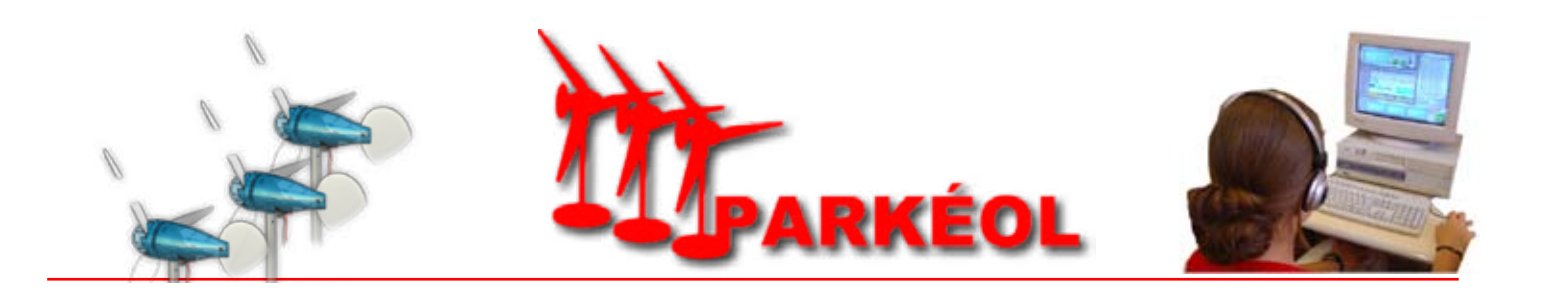

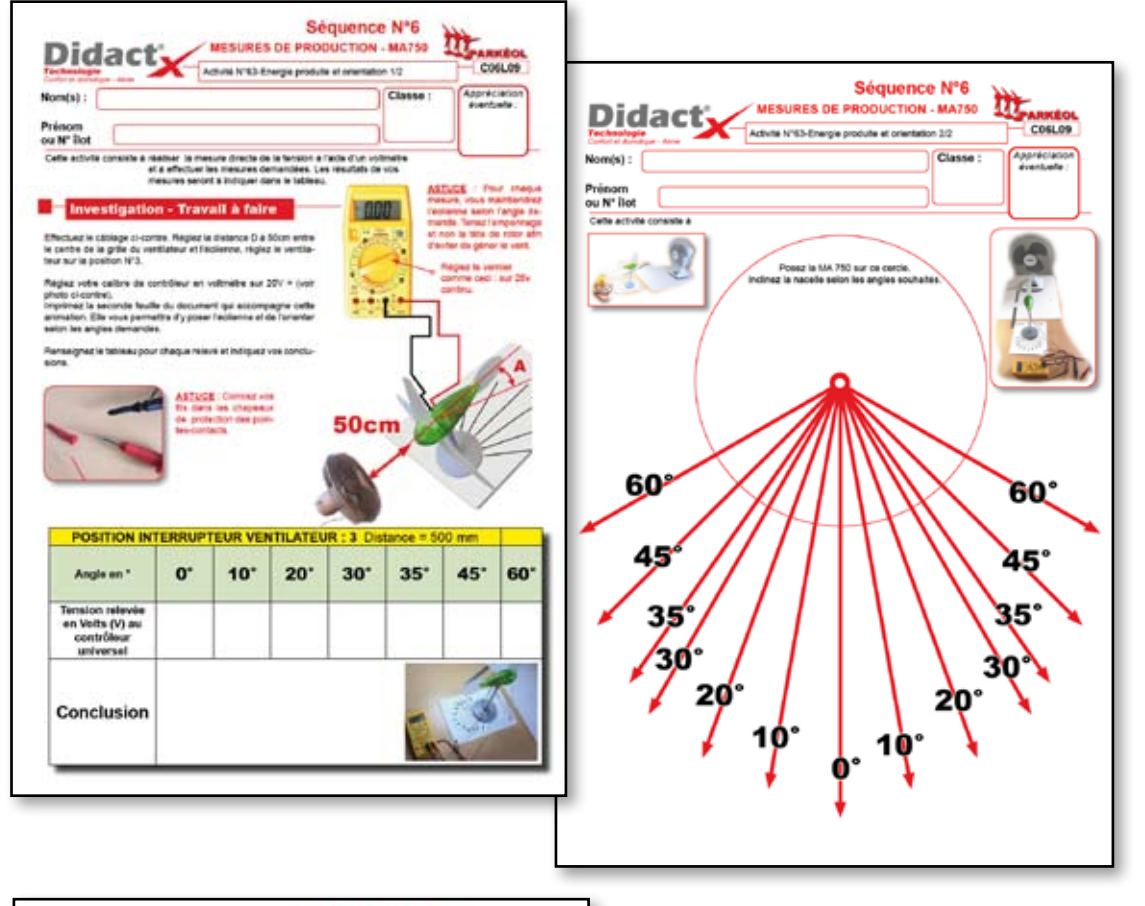

|                                                                                                    |                                                                                                    | Class                                                                                       | se : Appreciation<br>disextuals : | Didact                                                                                                    | Activité N°65-                                                                                                    | DE PRODUCTION - MA                    | COLI                 |
|----------------------------------------------------------------------------------------------------|----------------------------------------------------------------------------------------------------|---------------------------------------------------------------------------------------------|-----------------------------------|----------------------------------------------------------------------------------------------------|----------------------------------------------------------------------------------------------------|---------------------------------------|----------------------|
| N*illot                                                                                                    |                                                                                                    |                                                                                             |                                   | Nom(s):                                                                                                    |                                                                                                    | Cla                                   | ISSE : Appreciation  |
| te attuit conste à reau-<br>a réle-<br>const-<br>lectuez le câbiage ci-co-<br>mente le centre de la<br>nne, régiez le ventilateu<br>es que l'éclierne toutaiteu<br>es que l'éclierne toutaiteu<br>servations.<br>mesignez le tableau po<br>att vos constainan. | e la citago de moder e l<br>cuin es opératore deman<br>alon sera a indiquer en bar<br><b>Travall à faire</b><br>ntre. Régiez la distance<br>o grile du ventilateur el<br>r sur la position N'3<br>. faites varier la position<br>la tableau el indique<br>var chaque position en | Chargen + ef<br>diss. Vins<br>is to page.<br>It D A<br>f (fdo-<br>to de<br>z vos<br>is ada- |                                   | Prénom<br>ou N° liot<br>Dette solute contents à reals<br>de la<br>resultant<br>Investigation -<br>Efecture le cablage de<br>tance D à Som effre le<br>ventilateur et l'éclemen, n<br>la position N°3.<br>Dés que l'éclemen tourn<br>tion de l'interrupteur cent<br>indique zvo sobservation | In le câtage du motive<br>fecture les meures den<br>les de von meures sen<br>es dems tableaux<br>Travvail et fairre<br>centre de la grite d<br>gelez le ventilateur si<br>, faites varier la pos<br>nal seion le tableau |                                       |                      |
|                                                                                                    | SOCH                                                                                                    | $\mathcal{D}$                                                                               |                                   | Connectez les fils avec le<br>tes-contacts. Connectez l<br>pectivement aux bornes 1                                                                                                    | s chapeaux des poir<br>es cordons A et B re<br>-2, 3-4 puis 5-6.                                                                                                    |                                       | 500-                 |
| Position In<br>Position<br>Interrupteur                                                                                                    | TERRUPTEUR VE                                                                                                    | NTILATEUR 3 Dista<br>P1                                                                     | nce = 500 mm<br>P2                | Connectez les 18 wertez<br>tra-contact. Connectez<br>pedivement aux bornes 10<br>POSITION IB                                                                                                    | s chapeaux des pois<br>es cordons A et B re<br>-2, 3-4 puis 5-6.<br>A <u>TIUSE</u> : Cohcer uns<br>reaux de protection des                                                                                               | In dans ins sha-<br>portion-certaints | 50cm                 |
| POSITION IN<br>Position<br>Interrupteur                                                                                                    | TERRUPTEUR VE<br>PO                                                                                                    | NTILATEUR 3 Dista<br>P1                                                                     | nce = 500 mm<br>P2                | Connectez les 18 verte le<br>tres-context. Connecte le<br>pedivernent aux bornes 1<br>Postion<br>Postion In<br>Postion                                                                                                    | s chapeaux des pool<br>es cordons Art B ne<br>-2, 3-4 puis 5-6.<br>A <u>XTUSE</u> : Coincer ens<br>seaux de polection des<br>TERRUPTEUR V<br>PO                                                                          | ENTILATEUR : 3 Dis                    | 50cm                 |
| POSITION IN<br>Position<br>Interrupteur                                                                                                    | TERRUPTEUR VEI<br>PO                                                                                                    | NTILATEUR 3 Dista<br>P1                                                                     | rice = 500 mm<br>P2               | Connectez les 16 versez<br>tra-contacts. Connectez<br>pedivement aux bornes 1<br>POSITION IN<br>Position<br>Interrupteur<br>Tension relovie<br>en 1-2                                                                                                    | s chapters des pool<br>se codors A de B re<br>-2, 3-4 pars 5-6.<br>Altradis : Colocat est<br>mans de protecter des<br>mans de protecter des<br><b>TERRUPTEUR Y</b><br><b>PO</b>                                          | ENTILATEUR : 3 Dis<br>P1              | tance = 500 mm       |
| POSITION IN<br>Position<br>Interrupteur<br>2ue se passe-t-ll<br>7<br>Expliquez le<br>omportement de<br>l'éclienne                                                                                                    | TERRUPTEUR VE<br>PO                                                                                                    | NTILATEUR : 3 Onda<br>P1                                                                    | nce = 500 mm<br>P2                | Connectez las 18 avec le<br>tre-contacts. Connectez le<br>pectivisment aux bornes 1<br>POSITION IN<br>Position<br>Position<br>Position<br>Position relovie<br>en 1-2<br>Tension relovie<br>en 3-4                                                                                           | s chaperau des pour<br>es cordons A de B me<br>-2, 3-4 pais 5-6.<br>ATTUEE: Concer est<br>MENDEE: Concer est<br>MENDEE: Concer est<br>Pour<br>PO                                                                         | ENTRLATEUR : 3 Dis                    | tance = 500 mm<br>P2 |
| POSITION IN<br>Position<br>Interrupteur<br>2xe se passe-t-il<br>Expliquez le<br>omportement de<br>l'éclienne                                                                                                    | TERRUPTEUR VE<br>PO                                                                                                    | NTILATEUR 3 Orda<br>P1                                                                      | nce = 500 mm<br>P2                | Connectez les 18 avec le<br>tres-contest. Connectez<br>pectivement aux bornes to<br>POSITION IN<br>Position<br>Interruptaur<br>Tension relovio<br>en 1-2<br>Tension relovio<br>en 5-6                                                                                                    | s chapters des pois<br>es codors A de B me<br>-2, 3-4 país 5-6.<br>ADUCE: Concer ens<br>meur de postection des<br>TERRUPTEUR V<br>PO                                                                                     | ENTRLATEUR : 3 Os                     | tance = 500 mm       |

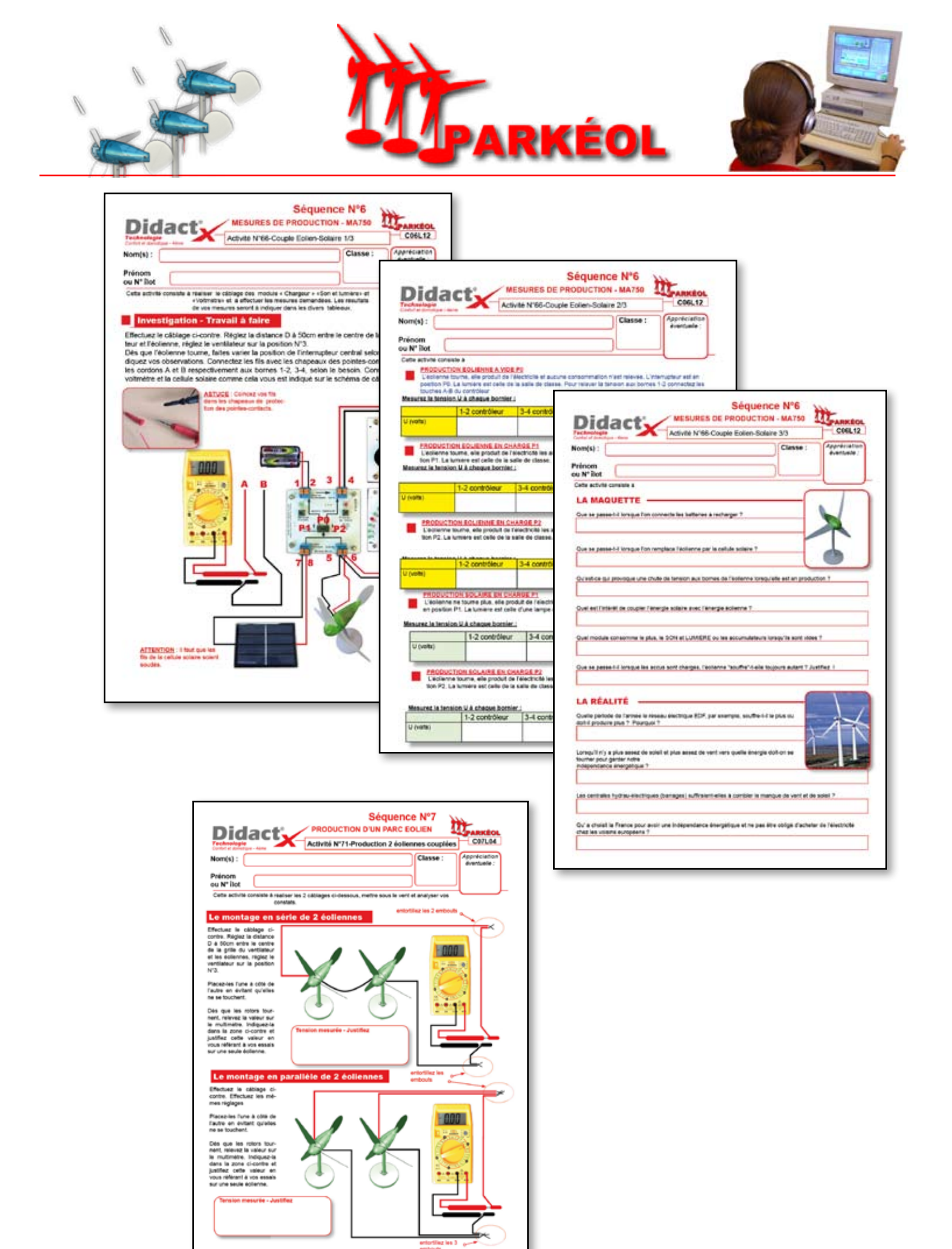

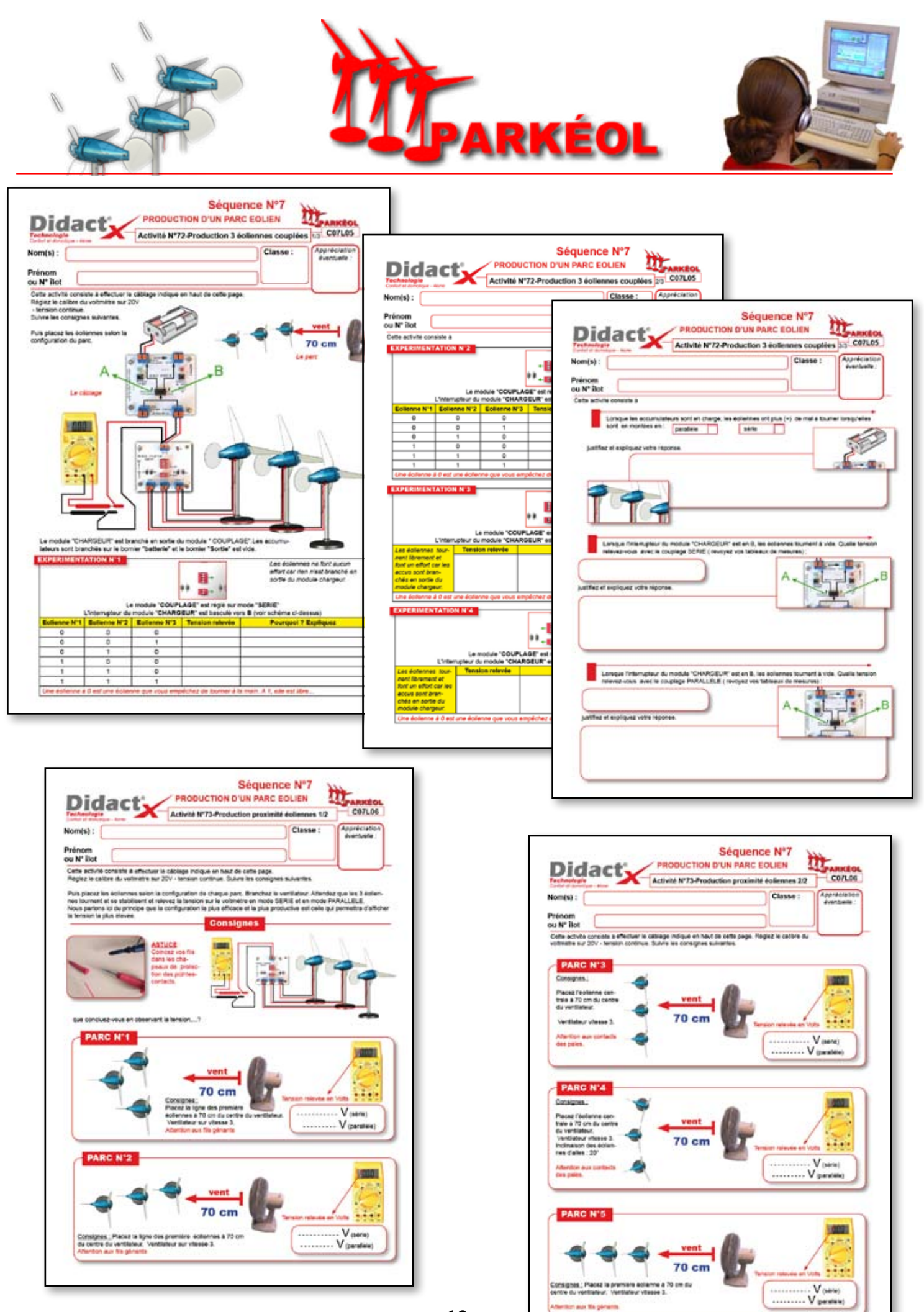

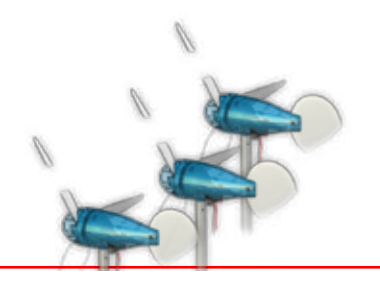

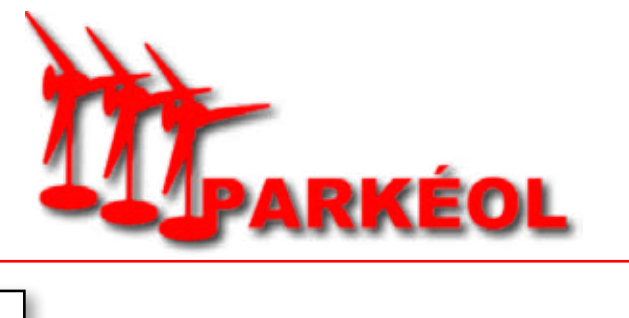

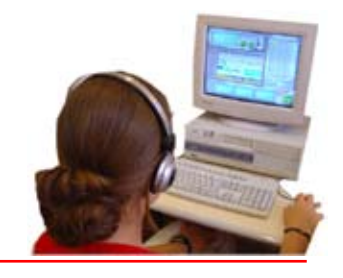

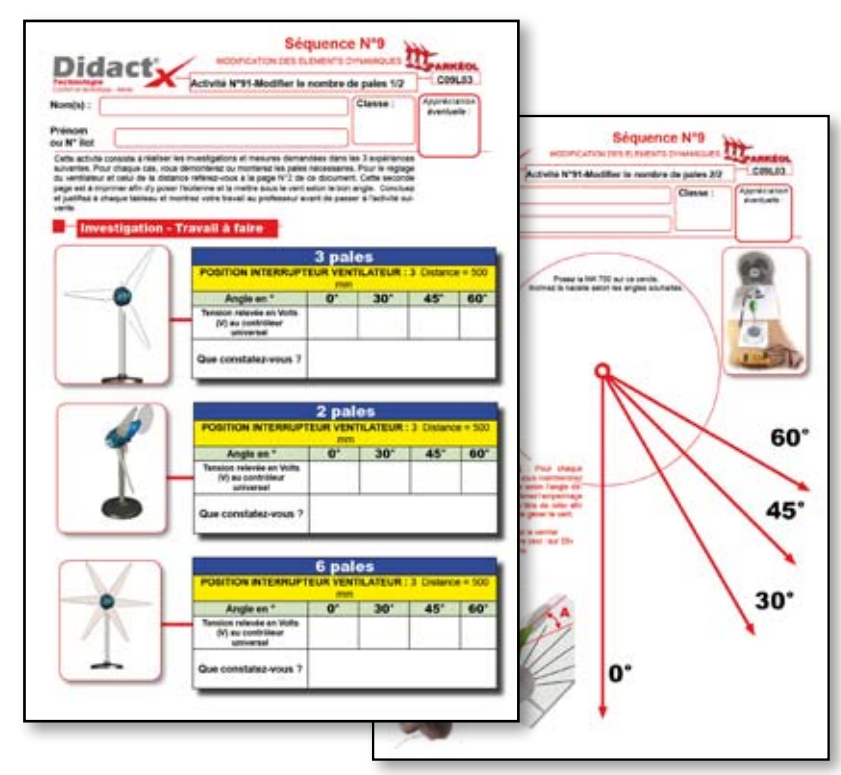

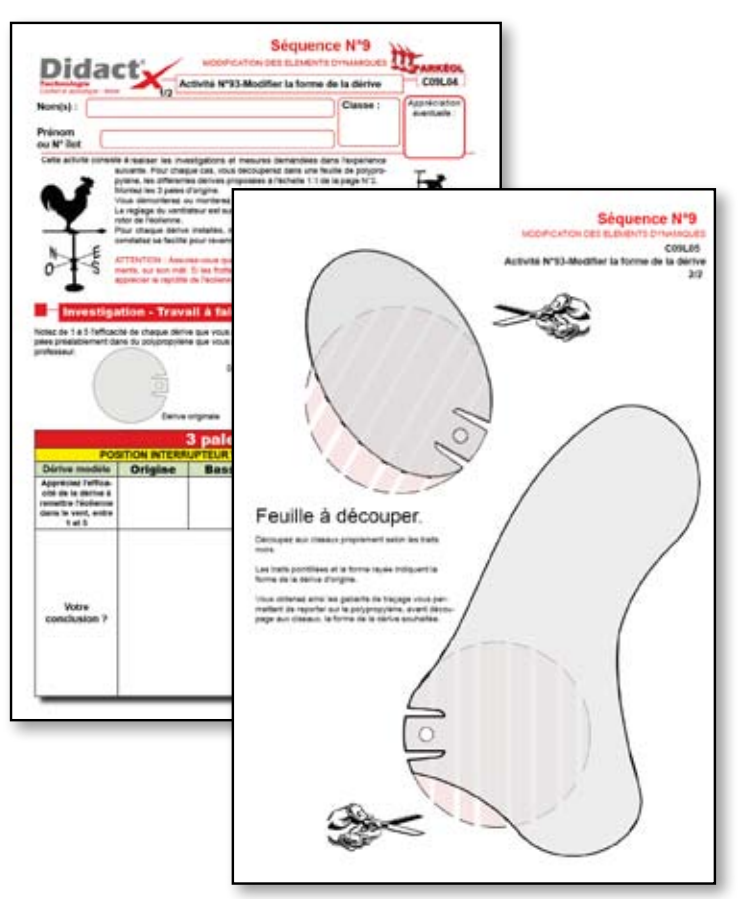

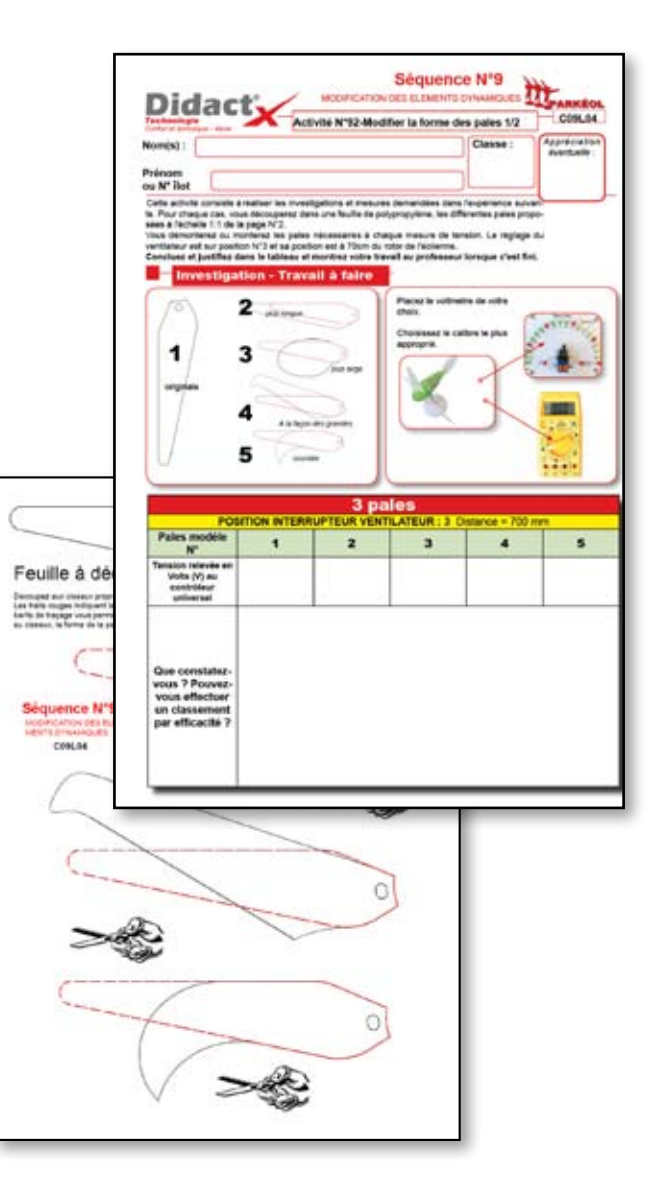

## Histoire de l'éolien

#### Confort et Domotique

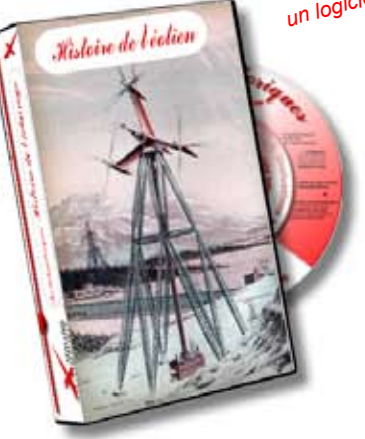

un logiciel XYNOPS

Pendant des siècles, l'énergie éolienne a été utilisée pour fournir un travail mécanique. L'exemple le plus connu est le moulin vent utilisé par le meunier pour la transformation du blé en fa rine.

Meunier tu dors, ton moulin, ton moulin... va trop vite !

Si ce meunier avait pu parcourir ce logiciel d'acquisition de connaissances, il aurait pu dormir sur ses 2 oreilles et ainsi savoir que la régulation existe sur les éoliennes, qu'elles écrasent du blé ou fassent tourner un générateur de courant. L'utilisation de cette application s'inscrit parfaitement dans l'approche des programmes de 4ème **Confort et Domotique** 

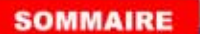

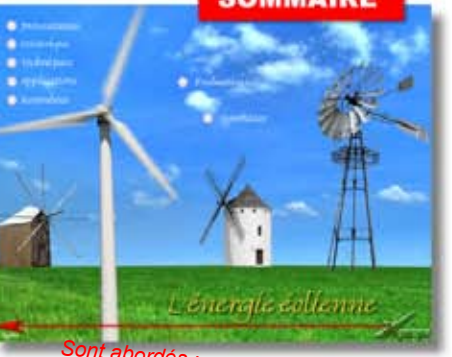

 - le mini éolien d'appoint
 - le petit éolien de production et le grand éolien industriel

#### ÉVALUATION

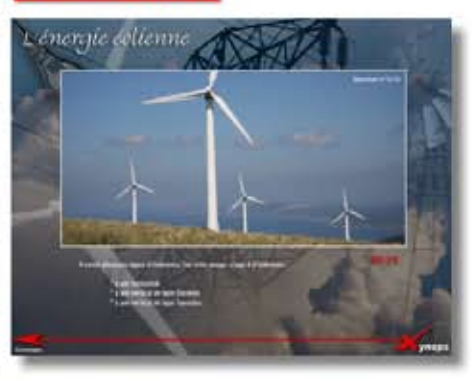

Vos élèves vont découvrir au fil des chapitres, les évolutions de ces engins au cours du temps. Ils vont observer les différentes techniques qui ont engendré divers modèles.

Ils auront également l'opportunité de connaître la vie des scientifiques qui ont fait évoluer le domaine et ainsi contribuer à voir apparaître ces drôles d'oiseaux alignés dans nos campagnes.

#### Au sommaire :

- présentation
- Historique
- Techniques
- Applications
- Retombées

#### Les 5 questionnaires :

Ils concernent les chapitres préalablement parcourus. Ils sont chronométrés afin d'ajouter un peu de tension au "challenge".

Un temps total est indiqué comme temps limité pour toutes les épreuves.

La note moyenne est indiquée sur 20 points.

Les questions arrivent aléatoirement pour certains exercices et pour d'autres, l'élève choisit le numéro de la question à laquelle il souhaite répondre.

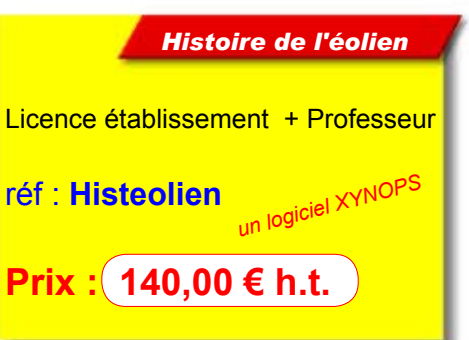

#### SYNTHÈSES

Un document de synthèse est imprimable en fin de cette formation-évaluation afin que l'élève puisse avoir un résumé des nouvelles connaissances qu'il est sensé retenir.

Un autre document d'une page est imprimé en fin de séquence, il est personnalisé et comporte la note obtenue à chaque épreuve ainsi que la note moyenne générale. Efficace également pour l'exploitation de l'X100 en 3ème.

#### Instanlque

CHAPITRES

HISTOIRE DE L'EOLIEN Logiciel à utiliser en parallèle des activités PARKÉOL

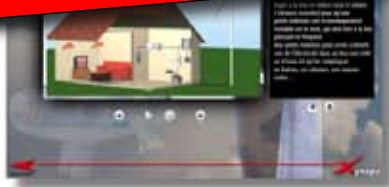

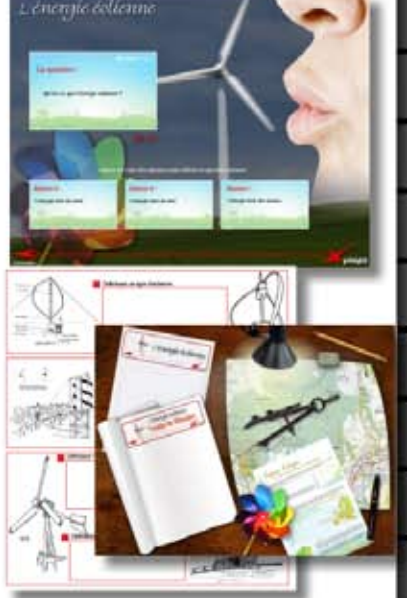

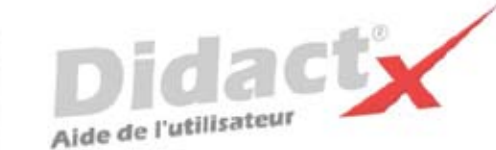

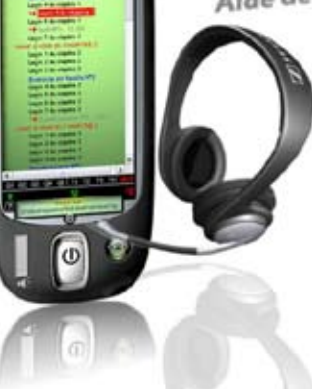

## nstallation de Didac

L'Autorun se charge de lancer la procédure d'installation. Il suffit d'insérer le cd-rom DidactX dans le lecteur de CDROM et de suivre les instructions suivantes :

Nota : si votre CD ne démarre pas automatiquement, déroulez le menu «Démarrer» de Windows® puis cliquez sur «Exécuter». Saisissez "D:start.exe" puis validez en cliquant sur «OK». D: est, sous-entendu, l'identifiant du lecteur de votre CDROM.

#### Le programme d'installation :

Vous devez impérativement installer le «noyau dur» de votre DidactX sur votre ordinateur. Vous devez donc cliquer sur "Installer DidactX".

Un programme se lance, vous devez suivre les instructions proposées à l'écran :

1 - Indiquez le chemin du dossier dans lequel DidactX devra s'installer.

2 - Installez la partie "lourde" multimédia de votre DidactX. Il s'agit de tous les documents individuels de chaque lecon-animation, des animations au format AVI, des exercices, des questionnaires et des sous programmes de tests. L'option qu'il est préférable d'adopter est l'installation des ces cours et animations dans le répertoire de l'application.

ATTENTION CETTE OPERATION PEUT DURER QUELQUES MINUTES, cela dépend du nombre de "leçons" contenues dans cette formation.

REMARQUE IMPORTANTE : Si vous le désirez, vous pouvez installer les cours sur le disque dur de votre ordinateur, dans le dossier dans lequel vous avez DidactX (comme indiqué ci-dessus) ou bien à la racine d'un de vos lecteurs. Dans ce cas, le lecteur peut être indifféremment un lecteur local de votre poste ou un lecteur réseau partagé.

DidactX retrouve seul l'emplacement de ses cours : - sur le CD-ROM, (qui peut être partagé dans le cas d'un réseau)

- dans le dossier où il est installé

- à la racine d'un lecteur local

- à la racine d'un lecteur réseau.

3 - Dernier bouton, dernière étape :

Installer l'application DidactX elle-même. En cliquant sur le bouton N° 3, l'application s'installe dans le dossier indiqué dans l'étape N°1.

Si tout s'est bien passé vous pouvez quitter le programme d'installation.

Lorsque l'installation de DidactX est terminée, vous pouvez lancer DidactX en cliquant sur "Démarrer" puis sur «Programme» et enfin dans le dossier XYNOPS, vous devriez trouver le DidactX que vous venez d'installer.

#### Restriction de licences :

#### Licence multipostes ou licence établissement

Votre DidactX est distribué uniquement en licence établissement. Il vous est donc autorisé d'installer et d'utiliser cette application sur tout poste de votre établissement scolaire et sur votre PC personnel se trouvant à votre domicile, ceci pour faciliter une préparation pédagogique éventuelle si vous êtes formateur, enseignant ou animateur de formation ...

Vous pouvez également décider de laisser les cours sur le CD-ROM. Dans ce cas, vous devrez insérer le CD-ROM DidactX à chaque utilisation

La détention d'une licence multipostes vous autorise à dupliquer le dossier contenant les cours de votre DidactX. Uniquement dans ce cas, copiez le dossier "xcours ....." sur le nombre de CD nécessaires. Cette solution vous permettra d'utiliser DidactX sur l'ensemble des postes non connectés en réseau.

Si vous possédez plusieurs licences de nos collections, vous pouvez copier dans un même dossier les cours de plusieurs DidactX. En effet, chaque logiciel est capable de retrouver la partie qui le concerne.

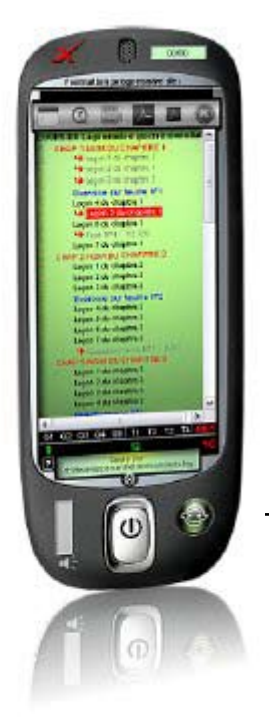

## SCHEMA D'INSTALLATION

Rappel : votre logiciel DidactX doit être installé comme tout logiciel classique. Mais pour donner toute la mesure de son caractère multimédia, il doit trouver sur le poste de l'utilisateur :

- le **codec** permettant de lire les sons au format mp3 (codec présent dans les versions 2000, XP et vista de Windows),

- et puis ses cours qu'il recherche lui même.

Il commencera par la recherche N°1:

dans son propre répertoire.
S'il ne trouve pas, il continuera par la recherche N°2
et cherchera le répertoire des cours à la <u>racine</u> de "?"
lecteur ? = Cdrom ou disque dur local ou lecteur réseau partagé.

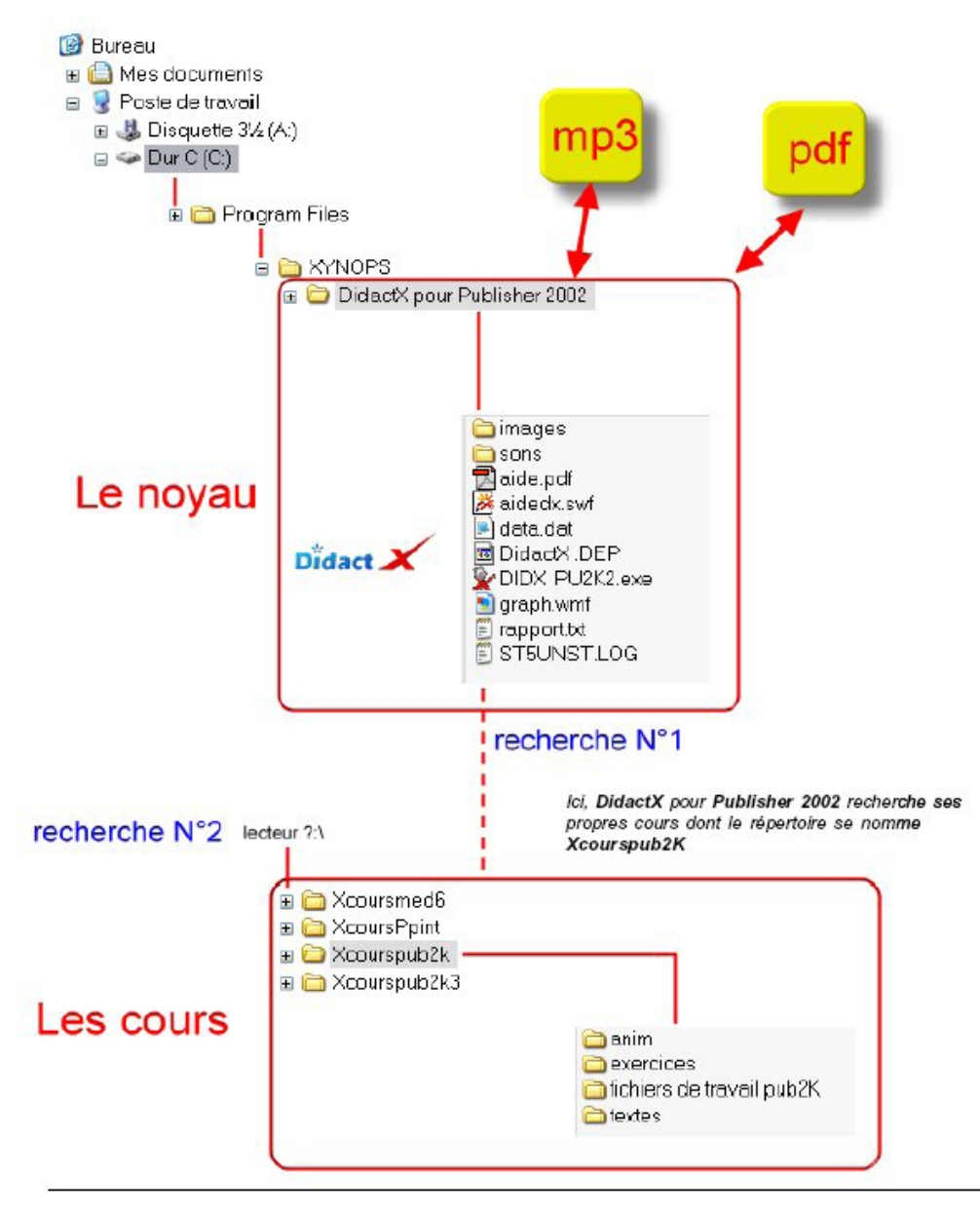

### **DÉSINSTALLATION:**

Si vous avez opter, lors de l'installation, pour une intégration du répertoire des cours (Xcours...) dans le répertoire de DidactX, il vous faudra alors, supprimer le répertoire des cours manuellement lors de la désinstallation totale. Puis, seulement, ensuite, désinstaller DidactX en passant protocolairement par le **Panneau de configuration**, puis **Ajout et suppression de programmes**. Dans le cas inverse, les cours ne seront pas désinstallés. Ceci peut se comprendre aisément, car lors l'installation, l'utilisateur a toute liberté pour copier les cours à la racine d'un lecteur local ou réseau connecté, soit dans le répertoire du noyau.